# **Tutorial de Xilinx ISE**

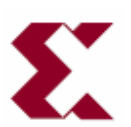

Eduardo Magdaleno Castelló Manuel Rodríguez Valido Universidad de La Laguna

## Tabla de Contenidos

### **ISE Quick Start Tutorial**

| Objetivos de este Tutorial                                                                                                    |                                                          |
|----------------------------------------------------------------------------------------------------|----------------------------------------------------------|
| Diseño a Implementar                                                                                                    |                                                          |
| Arrancando ISE                                                                                                    |                                                          |
| Creando un Nuevo Proyecto en ISE                                                                                                    | 5                                                        |
| Captura de esquemas                                                                                                    | 7                                                        |
| Comprobación del circuito                                                                                                    | 12                                                       |
| Creación de un símbolo                                                                                                    | 13                                                       |
| Simulación del Diseño                                                                                                    |                                                          |
| Creación de un Banco de Pruebas para simular                                                                                                    |                                                          |
| Añadiendo la estimación de los resultados esperados al Banco de Pruebas                                                                                                    |                                                          |
| Simulando el Modelo Funcional con ISE Simulator                                                                                                    |                                                          |
| Creando y Editando Restricciones al Diseño                                                                                                    |                                                          |
| Asignando Dinos on la EDCA                                                                                                    |                                                          |
| Asignatido Fines en la FFOA                                                                                                    |                                                          |
| Síntesis del Diseño e Implementación.                                                                                                    |                                                          |
| Síntesis del Diseño e Implementación<br>Implementando el Diseño                                                                                                    |                                                          |
| Síntesis del Diseño e Implementación<br>Implementando el Diseño<br>Verificación de la Síntesis                                                                                                    |                                                          |
| Síntesis del Diseño e Implementación<br>Implementando el Diseño<br>Verificación de la Síntesis<br>Verificación del Diseño Implementado                                                                                                    |                                                          |
| Síntesis del Diseño e Implementación.<br>Implementando el Diseño<br>Verificación de la Síntesis<br>Verificación del Diseño Implementado<br>Ver el Informe de Recursos Empleados                                                                                             |                                                          |
| Síntesis del Diseño e Implementación<br>Implementando el Diseño<br>Verificación de la Síntesis<br>Verificación del Diseño Implementado<br>Ver el Informe de Recursos Empleados<br>Crear los Datos de Configuración                                                          |                                                          |
| Síntesis del Diseño e Implementación.<br>Implementando el Diseño.<br>Verificación de la Síntesis.<br>Verificación del Diseño Implementado<br>Ver el Informe de Recursos Empleados.<br>Crear los Datos de Configuración<br>Generar el Bitstream.                             | 26<br>26<br>27<br>28<br>28<br>28<br>29<br>29             |
| Síntesis del Diseño e Implementación.<br>Implementando el Diseño.<br>Verificación de la Síntesis.<br>Verificación del Diseño Implementado<br>Ver el Informe de Recursos Empleados<br>Crear los Datos de Configuración<br>Generar el Bitstream.<br>Configurar el Dispositivo | 26<br>26<br>27<br>28<br>28<br>28<br>29<br>29<br>29<br>29 |

## **Objetivos de este Tutorial**

El objetivo de esta práctica guiada es presentar a grandes rasgos el entorno de diseño que ofrece el paquete informático ISE® de XILINX Inc. para la captura de esquemáticos. En esta práctica se planteará el diseño de un bloque combinacional.

La herramienta Xilinx-ISE (Integrated Software Environment) es una herramienta de diseño de circuitos profesional que nos va a permitir, entre otras funciones, la realización de esquemáticos y su posterior simulación y síntesis.

El desarrollo de las prácticas se realizará siguiendo los siguientes puntos:

• En primer lugar, se estudiará la especificación propuesta para determinar una posible solución. Este estudio se debe realizar antes de utilizar la herramienta informática, cuya introducción se describe en este texto, ya que es la parte fundamental para asimilar los conocimientos sobre diseño lógico.

• A continuación se hará un estudio asistido por ordenador utilizando el paquete informático ISE® de XILINX Inc. Este paquete informático está formado por un conjunto de herramientas que permiten diseñar circuitos digitales mediante esquemas lógicos o utilizando lenguajes de descripción de hardware como VHDL o Verilog. También permite simular el comportamiento de los circuitos diseñados, y sintetizarlos sobre dispositivos lógicos programables de XILINX.

La secuencia habitual de pasos se lleva a cabo del siguiente modo:

• Se introduce el diseño que se quiere simular en el entorno de captura de esquemas de la herramienta, llamado Xilinx ECS. La captura del diseño puede realizarse mediante esquemáticos o utilizando lenguajes de descripción de hardware.

• Se crea un *testbench* para comprobar el funcionamiento del circuito, mediante la herramienta HDL Bencher.

• Se simula el funcionamiento del circuito llamando a la herramienta de simulación ISE Simulator.

• Se comprueba que el funcionamiento del circuito es el deseado, analizando las formas de onda de las señales pertinentes. En caso de que los resultados no sean los esperados, se debe revisar el diseño empezando por la especificación de partida para localizar donde está el fallo, retocando entonces el esquema y repitiendo el ciclo de diseño.

Para ver como se realizan todos estos pasos, así como para aprender el manejo de las distintas funciones de las herramientas, en el siguiente apartado se realizará una práctica guiada con un ejemplo sencillo.

Cuando completes el tutorial sabrás como:

- Crear un proyecto ISE para una FPGA Spartan-3
- Crear un diseño con esquemáticos y verificar que es correcto
- Crear un banco de pruebas (test bench waveform) para simular el diseño
- Generar el patrón de bits de configuración del dispositivo (archivo bitstream)
- Sintetizar e implementar tu diseño

## Diseño a implementar

La práctica consiste en el diseño mediante captura de esquemas de un multiplexor 2 a 1 con señal de habilitación.

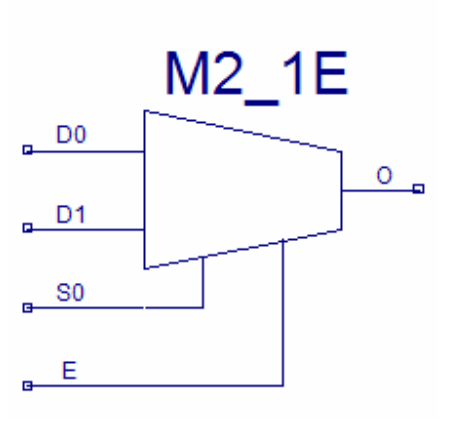

Un multiplexor 2 a 1 tiene dos entradas de datos  $(D_0, D_1)$ , una entrada de control (S), una señal de habilitación E y una salida (O). La función de conmutación del multiplexor 2 a 1 es la siguiente:

$$O = E\left(\overline{S}D_0 + SD_1\right)$$

Para implementar este circuito se necesitan una serie de puertas lógicas, como son: 2 puertas AND de 3 entradas, 1 puerta OR de 2 entradas y 1 inversor.

La idea de las herramientas de captura de esquemas consiste en que se pueda reproducir de forma gráfica aquello que haríamos sobre el papel, dibujando dichas puertas y conectando todos los componentes entre sí.

#### Arrancando ISE

Para usuarios Windows, se arranca el programa desde el menú Inicio seleccionando: Inicio > Programas > Xilinx ISE 7 > Project Navigator

El ISE Project Navigator arranca.

Aviso: Dependiendo del proceso de instalación, el path del programa podría ser otro.

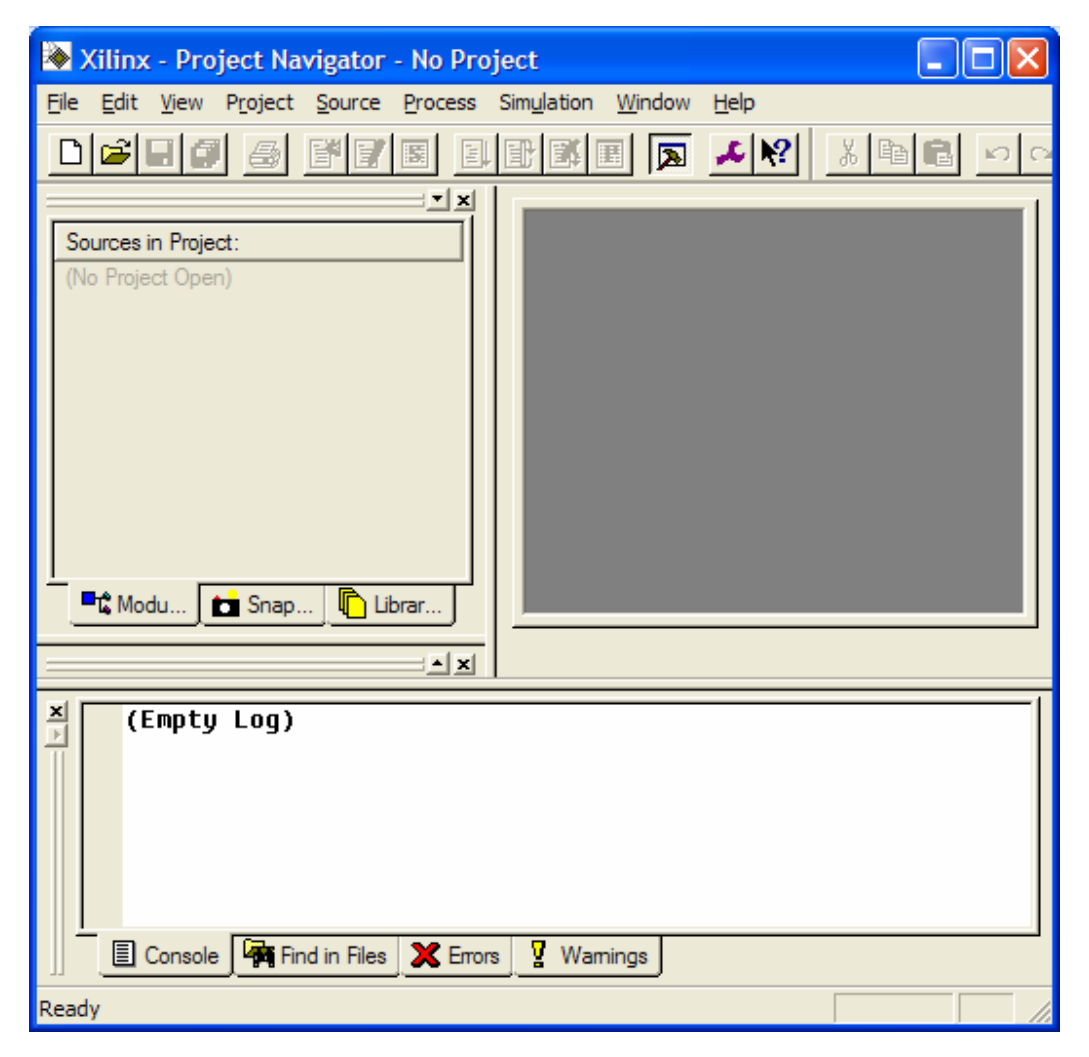

## **Creando un Nuevo Proyecto en ISE**

En esta sección, crearás un proyecto en ISE. Un proyecto es una colección con todos los archivos necesarios para crear y descargar un diseño a cualquier dispositivo FPGA o CPLD de Xilinx

Para crear un nuevo proyecto debes seguir los siguientes pasos:

- 1. Selecciona File > New Project. Aparecerá el asistente de nuevos proyectos
- 2. Primero, selecciona la localización (o path) del directorio en el que ubicarás el proyecto
- 3. Teclea **mux2a1** en el campo Project Name

Cuando teclees mux2a1 en este campo, un subdirectorio del mismo nombre se creará automáticamente en la dirección que seleccionaste anteriormente

4. Selecciona schematic en el campo Top-Level Module Type, indicando que el archivo jerárquicamente superior y que engloba los demás será un esquemático, en vez de HDL o EDIF.

| - Enter a Name and Location fr      | er the Broject         |
|-------------------------------------|------------------------|
| Project <u>N</u> ame:<br>mux2a1     | Project Location:      |
| - Select the type of Top-Level r    | module for the Project |
| Top-Level Module Type:              |                        |
| Top-Level Module Type:<br>Schematic |                        |

- 5. Pincha **Siguiente** para avanzar al siguiente paso
- 6. Rellena las propiedades del dispositivo en que se va a realizar el diseño y que aparecen a continuación:

Device Family: **Spartan3** Device: **xc3s200** Package: **ft256** Speed Grade: **-4** Top-Level Module Type: **HDL** Synthesis Tool: **XST** Simulator: **ISE Simulator** Generated Simulation Language: **VHDL** que será el lenguaje en el que se ejecutará la simulación funcional.

Aviso: Dependiendo del dispositivo en el que se sintetice el diseño, estos valores podrían ser otros, obviamente.

- 7. Pincha **Siguiente** para obviar los pasos de añadir archivos nuevos o ya creados al proyecto. Esto lo haremos posteriormente
- 8. Finalmente, las propiedades de tu proyecto aparecerán resumidas de la siguiente manera:

| Ne | ew Project Information                                                                               |
|----|----------------------------------------------------------------------------------------------------|
|    | Project Navigator will create a new Project with the following specifications:                       |
|    | Project:<br>Project Name: mux2a1<br>Project Location: D:\tutorial\mux2a1<br>Project Type: Schematic  |
|    | Device:<br>Device Family: Spartan3<br>Device: xc3s200<br>Package: ft256                              |
|    | Speed Grade: -4<br>:<br>Top-Level Module Type: Schematic                                             |
|    | Synthesis Tool: XST (VHDL/Venlog)<br>Simulator: ISE Simulator<br>Generated Simulation Language: VHDL |
|    |                                                                                                    |
| _  |                                                                                                    |
|    | < <u>A</u> trás Finalizar Cancelar Ayuda                                                             |

9. Pinchar en Finalizar.

## Captura de esquemas

Una vez creado el proyecto, hay que crear un nuevo diseño de esquemático. Para ello hacer doble clic en **Create New Source**.

| 🔉 Xilinx - Project Navigator - D:\tutorial\mux2a1\mux2a1.ise                                                                              |
|----------------------------------------------------------------------------------------------------|
| <u>File Edit View Project Source Process Simulation Window H</u> elp                                                                      |
|                                                                                                    |
| Sources in Project:<br>mux2a1.ise<br>xc3s200-4ft256                                                                                       |
| Modu      Snap      Librar      Processes for Source: "xc3s200-4ft256"     Add Existing Source     Create New Source     Design Utilities |
| Process View                                                                                                    |
| (Empty Log)                                                                                                    |
| 🗐 Console 🦙 Find in Files 🗶 Errors 🦞 Warnings                                                                                             |
| Ready                                                                                                    |

| New Source                                                                                                    |                                                         |
|----------------------------------------------------------------------------------------------------|---------------------------------------------------------|
| <ul> <li>IP (CoreGen &amp; Architecture Wizard)</li> <li>Schematic</li> <li>State Diagram</li> <li>Test Bench Waveform</li> <li>User Document</li> <li>Verilog Module</li> <li>Verilog Test Fixture</li> <li>VHDL Library</li> <li>VHDL Module</li> <li>VHDL Package</li> <li>VHDL Test Bench</li> </ul> | File Name:<br>mux2a1<br>Logation:<br>D:\tutorial\mux2a1 |
| < Atrás Siguiente                                                                                                    | > Cancelar Avuda                                        |

Aparecerá un cuadro de diálogo en donde debemos seleccionar el nombre del archivo (*mux2a1*) y el tipo de archivo (**Schematic**).

Una vez seleccionado el tipo de archivo y el nombre, pulsar en **Siguiente** y en el siguiente cuadro de diálogo, en que figura el archivo que se generará, pulsar en **Finalizar**.

Una vez hecho esto se abrirá el editor de esquemáticos.

En la parte izquierda hay dos pestañas etiquetadas como **Options** y **Symbols.** La primera de ellas permite cambiar ciertas opciones de comportamiento de la herramienta. La pestaña **Symbols** se puede seleccionar los componentes que queremos añadir al diseño. Al pinchar en ella presenta el siguiente aspecto, y desde ella se pueden seleccionar los componentes.

| 🕂 mux2a1.sch                                                     |     |    |   |     |   |     |   |     |          |   |      | (    | « (  |     |      | $\mathbf{X}$ |
|------------------------------------------------------------------|-----|----|---|-----|---|-----|---|-----|----------|---|------|------|------|-----|------|--------------|
| <u>F</u> ile <u>E</u> dit <u>V</u> iew <u>A</u> dd <u>T</u> ools |     |    |   |     |   |     |   |     |          |   |      |      |      |     |      |              |
|                                                                  | K)  | CH |   |     | Ð | RQ  | þ |     | <b>(</b> |   |      |      |      |     |      |              |
|                                                                  | ₽   |    |   |     |   |     |   |     |          |   |      |      |      |     |      |              |
|                                                                  |     |    |   |     |   |     |   |     |          |   |      |      |      |     |      |              |
| S <sup>ID</sup> Options                                          |     |    |   |     |   |     |   |     |          |   |      |      |      |     |      |              |
| Categories                                                       |     | 1  |   | 2   |   | 3   |   | 4   | 5        |   | e    |      | т    |     |      | 8            |
| Arithmetic                                                       |     |    |   |     |   |     |   |     |          |   |      |      |      |     |      |              |
| Buffer 🗧                                                         | ^   |    |   |     |   |     |   |     |          |   |      |      |      |     |      | •            |
| Comparator                                                       |     | •  |   |     | · |     | · |     |          | • | ·    | •    | · ·  | ·   |      | ·            |
| Counter 🕑                                                        | H   | ÷  | ÷ |     | ÷ |     | : |     |          |   | ÷    | :    |      | ÷   | ÷    | :  -         |
| II                                                               |     |    |   |     |   |     |   |     |          |   |      |      |      |     |      |              |
| <u>Symbols</u>                                                   | 2   | ·  | · |     |   |     |   |     |          | • |      | •    |      |     | ·    | . 8          |
|                                                                  |     | ÷  | · | • • | · | • • | · | • • | · · ·    | · | ·    | •    | • •  | ·   | ·    | ·  _         |
| add16                                                            |     | Ċ  | ÷ |     | Ċ |     | Ċ | •   |          |   | ÷    |      |      | Ċ   | ÷    |              |
| add4<br>add8                                                     | - C |    |   |     |   |     |   |     |          |   |      |      |      |     | ÷    |              |
| Jadsu16                                                          |     | ÷. |   |     |   |     |   |     |          |   |      |      |      |     |      | .            |
| Symbol Name Filter                                               | H   |    |   |     | · |     | · |     |          |   |      |      |      |     |      | ·  -         |
|                                                                  |     | ÷  | · | • • | · | • • | · | • • |          |   | ·    |      | • •  | ·   | ÷    |              |
|                                                                  | •   |    |   |     |   |     |   |     |          |   |      |      |      |     |      | •            |
|                                                                  |     | 1  |   | 2   |   | 3   |   | 4   | 5        |   | 8    |      | 7    |     |      | 8            |
| Hotate U                                                         |     |    |   |     |   |     |   |     |          |   |      |      |      |     |      |              |
| Symbol Info                                                      |     |    |   |     |   |     |   |     |          |   |      |      |      |     |      |              |
| Ready                                                            |     |    |   |     |   |     |   |     |          | [ | 173, | -702 | 2] s | par | tan3 | 1            |

El cuadro superior de **Symbols** está dividida en varios menús. Desde el primero de ellos, etiquetado como **Categories**, se puede escoger el tipo de elementos que se quiere usar, como puertas lógicas, comparadores, multiplexores, memorias, etc. También aparece en la parte inferior una pestaña que nos proporciona información sobre cada uno de los símbolos. Para nuestra práctica usaremos como elementos puertas lógicas AND y OR que están en la categoría **Logic**.

Para empezar con el diseño añadiremos las dos puertas AND de tres entradas (*and3*) y la puerta OR de dos entradas (*or2*). Para ello seleccionaremos la opción **Logic** en **Categories**, y en **Symbols** buscaremos el componente **and3**. Una vez seleccionado pincharemos en el área de diseño 2 veces para insertar 2 puertas. Una vez colocados los 2 componentes, se pulsa la tecla ESC para dejar de insertar componentes.

Es conveniente hacer un zoom sobre la zona en la que vamos a trabajar para poder colocar mejor los componentes. Para hacer zoom sobre una zona hay que pinchar en el icono de la barra de herramientas y luego pinchar y dibujar un cuadrado sobre la zona donde queremos hacer el zoom.

Una vez colocados las dos puertas AND buscamos el componente **or2**, el cual seleccionamos e insertamos en el esquemático. Una vez colocado, se pulsa la tecla ESC. El aspecto del esquemático debería ser el siguiente:

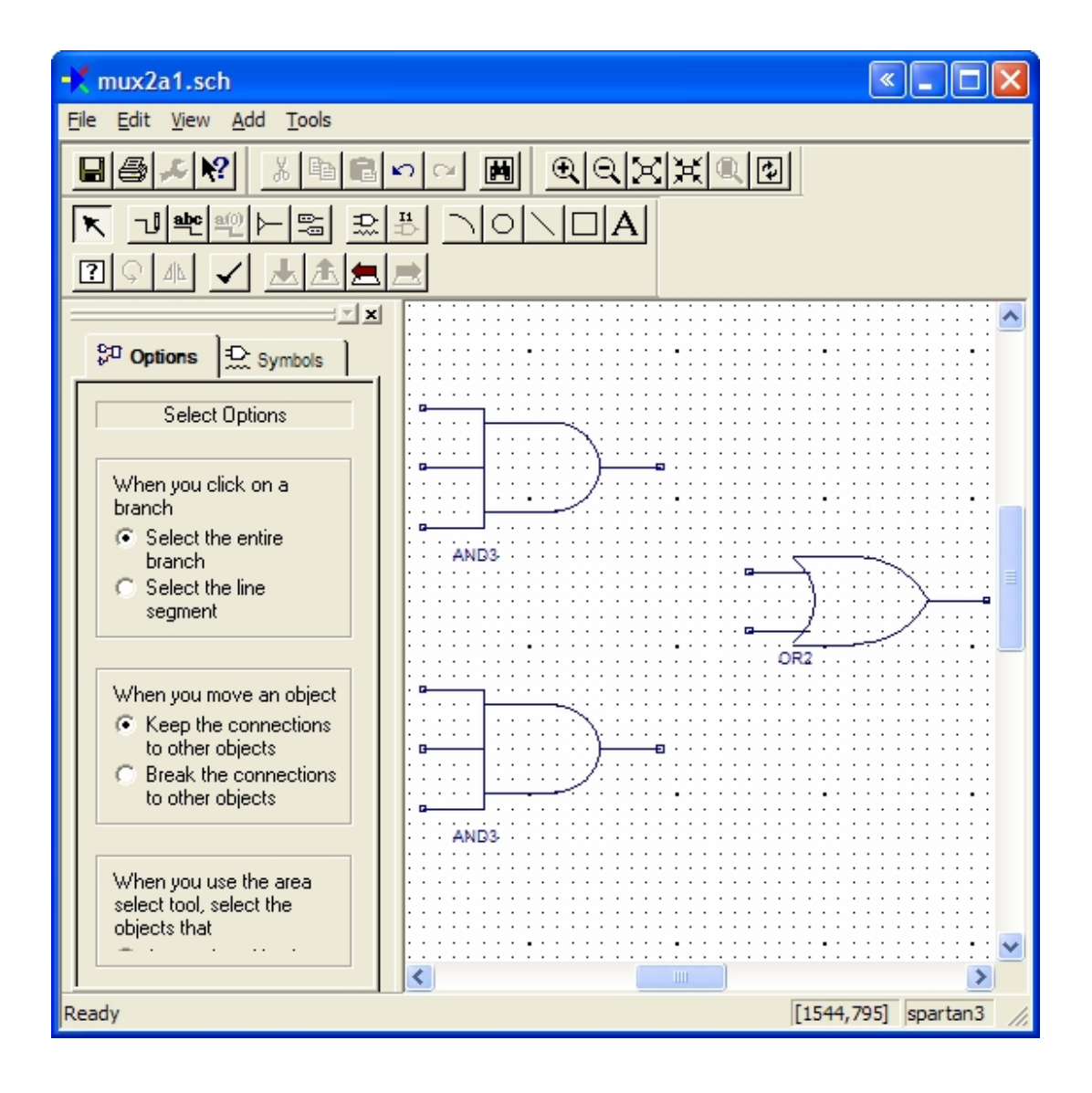

A continuación completar el diseño para que quede como la figura de abajo. Para ello tendremos que colocar el componente **inv**, realizar el cableado de conexión entre los componentes y colocar los puertos de entrada y salida. Estos últimos comandos se encuentran en la barra de herramientas.

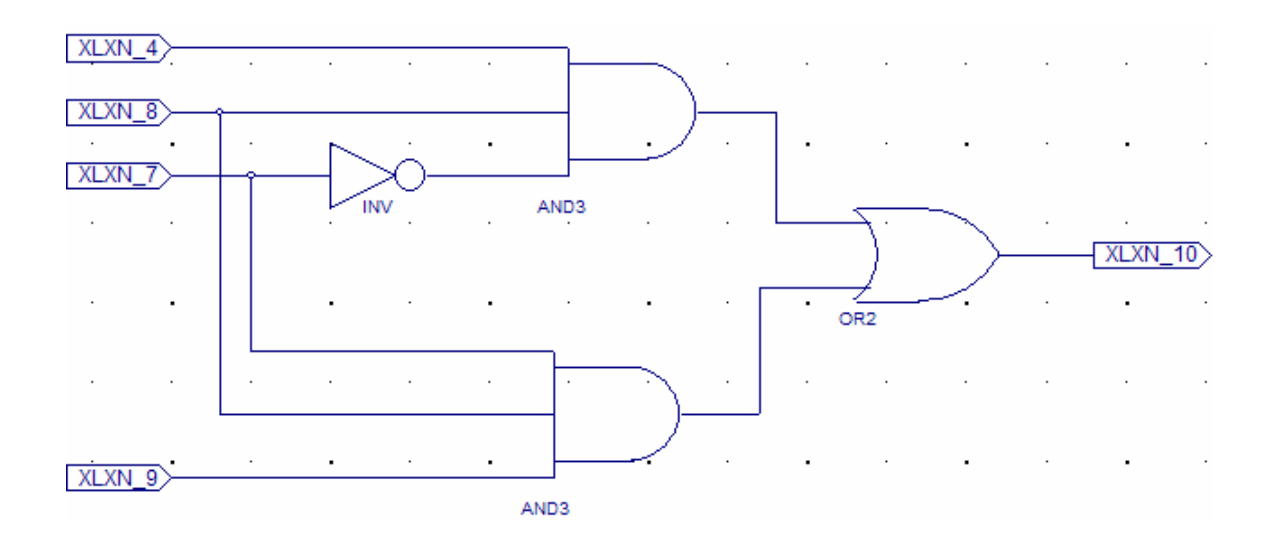

El nombre de los puertos puede modificarse haciendo doble-click en los mismos. Modificar el nombre de los puertos para tener D0, D1, E, S como puertos de entrada y O como puerto de salida.

| Object Properties |              |                         |                   | ×                    |
|-------------------|--------------|-------------------------|-------------------|----------------------|
| <u>C</u> ategory  |              |                         |                   |                      |
| - Nets            |              | Attrib                  | utes              |                      |
|                   | View a       | and edit the attribute: | s of the selected | d objects            |
| XLXN_4            | Name         | Value                   | Visible           | <u>N</u> ew          |
|                   | Name         | D0                      | Add               |                      |
|                   | PortPolarity | Input                   | Add               | <u>E</u> dit I raits |
|                   |              |                         |                   | <u>D</u> elete       |
|                   |              |                         |                   |                      |
|                   |              |                         |                   |                      |
|                   |              |                         |                   |                      |
|                   |              |                         |                   |                      |
|                   |              |                         |                   |                      |
|                   |              |                         |                   |                      |
|                   |              |                         |                   |                      |
|                   | ,<br>ОК      | Cancel                  | Apply             | Help                 |
|                   |              |                         | - PPV             |                      |

Una vez hecha esta operación, guardar el esquemático (Save).

## Comprobación del circuito

Una vez terminado el diseño del circuito puede hacerse una simple comprobación sobre el mismo para asegurarnos de que todas las conexiones están bien hechas y que no hay cables sueltos o puertas sin conectar. Para ello desde el menú principal se pincha en **Tools** y dentro de este menú desplegable en **Check Schematics.** Aparecerá una ventana que nos informará si hay algún **Error o Warning.** En nuestro caso no habrá ningún tipo de problema:

| 🔲 Schemati | c Check Errors      |                  |
|------------|---------------------|------------------|
| Error No.  | Error Msg           | C <u>e</u> nter  |
| 1          | No errors detected. | Zoom <u>I</u> n  |
|            |                     | Zoom <u>O</u> ut |
|            |                     |                  |
|            |                     | Help             |
|            |                     |                  |
|            |                     |                  |
|            |                     |                  |
|            |                     |                  |
|            |                     |                  |
|            |                     |                  |
|            |                     |                  |
| J          |                     |                  |

Pulsamos Close.

## Creación de un símbolo

Con el diseño realizado se podrá hacer un nuevo componente, consistente en un "caja negra", un bloque con el mismo número de entradas y salidas del circuito original diseñado y con su funcionalidad. Este nuevo símbolo creado pasa a formar parte de la librería de componentes del proyecto y podrá utilizarse como un componente más. Esto es fundamental para realizar diseños jerárquicos.

Para crearlo desde el menú principal se pincha en **Tools** y dentro de este menú desplegable en **Symbol Wizard.** Nos aparecerá la siguiente ventana en la que marcaremos la opción Using Schematic dentro del nombre que se dará al símbolo.

| Symbol Wizard                                                                          |
|----------------------------------------------------------------------------------------|
| Pin Name Source       Image: Schematic Image: Specify Manually                         |
| Shape<br>© Do not Use Reference Symbol<br>© Square<br>© Use Reference Symbol<br>Browse |
| < <u>Atrás</u> Siguien <u>t</u> e > Cancelar                                           |

| Name | Polarity | Side  | Order | Add Pin            |
|------|----------|-------|-------|--------------------|
| D0   | Input    | Left  | 1     | Damana Dia /Carran |
| E    | Input    | Left  | 4 🚽   | Remove Pin/Spacer  |
| S    | Input    | Left  | 3     | Insert Spacer      |
| D1   | Input    | Left  | 2     |                    |
| 0    | Output   | Right | 1     | Move Spacer Up     |
|      |          |       |       | Move Spacer Down   |
|      |          |       |       |                    |

A continuación aparecerá la ventana en la que se especifican las entradas y salidas del símbolo.

En la siguiente ventana es posible especificar el tipo de fuente que se va a utilizar a la hora de crear el símbolo:

| Symbol Wizard         |             | X                                             |
|-----------------------|-------------|-----------------------------------------------|
| Symbol Name Font Size | 56          | symbol name font size                         |
| Pin Name Font Size    | 24          | FD ∈                                          |
| Pin Length            | 64          |                                               |
| Pin Space             | 64          |                                               |
| Pin Edge              | 32          |                                               |
| Symbol Width          | 256         | pin name font size                            |
| Symbol Origin         | Left Bottom | ✓ symbol width                                |
|                       |             | symbol origin                                 |
|                       |             | ,                                             |
|                       |             | < <u>A</u> trás Siguien <u>t</u> e > Cancelar |

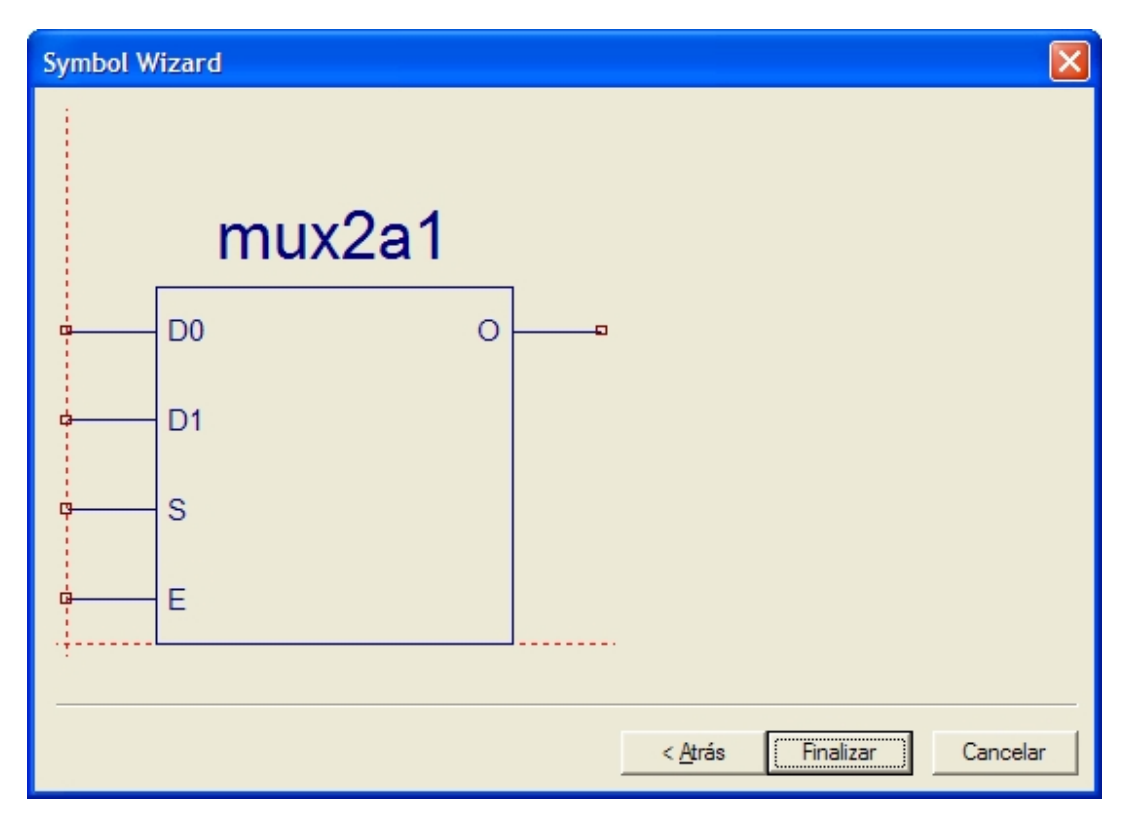

Pulsando Siguiente aparece el esquema del símbolo como "caja negra" con sus entradas y salidas:

Al pinchar en **Finalizar** el programa genera el símbolo y lo muestra en una hoja del editor de esquemáticos:

| mux2a1.sym                                                                                                    |           |
|----------------------------------------------------------------------------------------------------|-----------|
| <u>File E</u> dit <u>V</u> iew <u>A</u> dd <u>T</u> ools                                                                                                    |           |
|                                                                                                    |           |
|                                                                                                    |           |
| Coptions         Select Options         When you use the area select tool, select the objects that         Image: Are enclosed by the area         Image: Intersect the area | mux2a1    |
|                                                                                                    | [11,-395] |

Si nos fijamos en la parte inferior de la ventana del editor de esquemáticos, podemos ver que hay dos pestañas una correspondiente al esquemático del circuito que hemos realizado **MUX2a1.sch** y otra que se corresponde con el símbolo creado **MUX2a1.sym.** 

En el esquema del circuito original, si nos fijamos en la ventana de la parte derecha, **Categories**, vemos que hay una nueva categoría, que corresponde a la librería del proyecto que hemos abierto y donde se ha almacenado el símbolo creado. Al seleccionar esa categoría, en la parte inferior, **Symbols**, encontramos el componente creado.

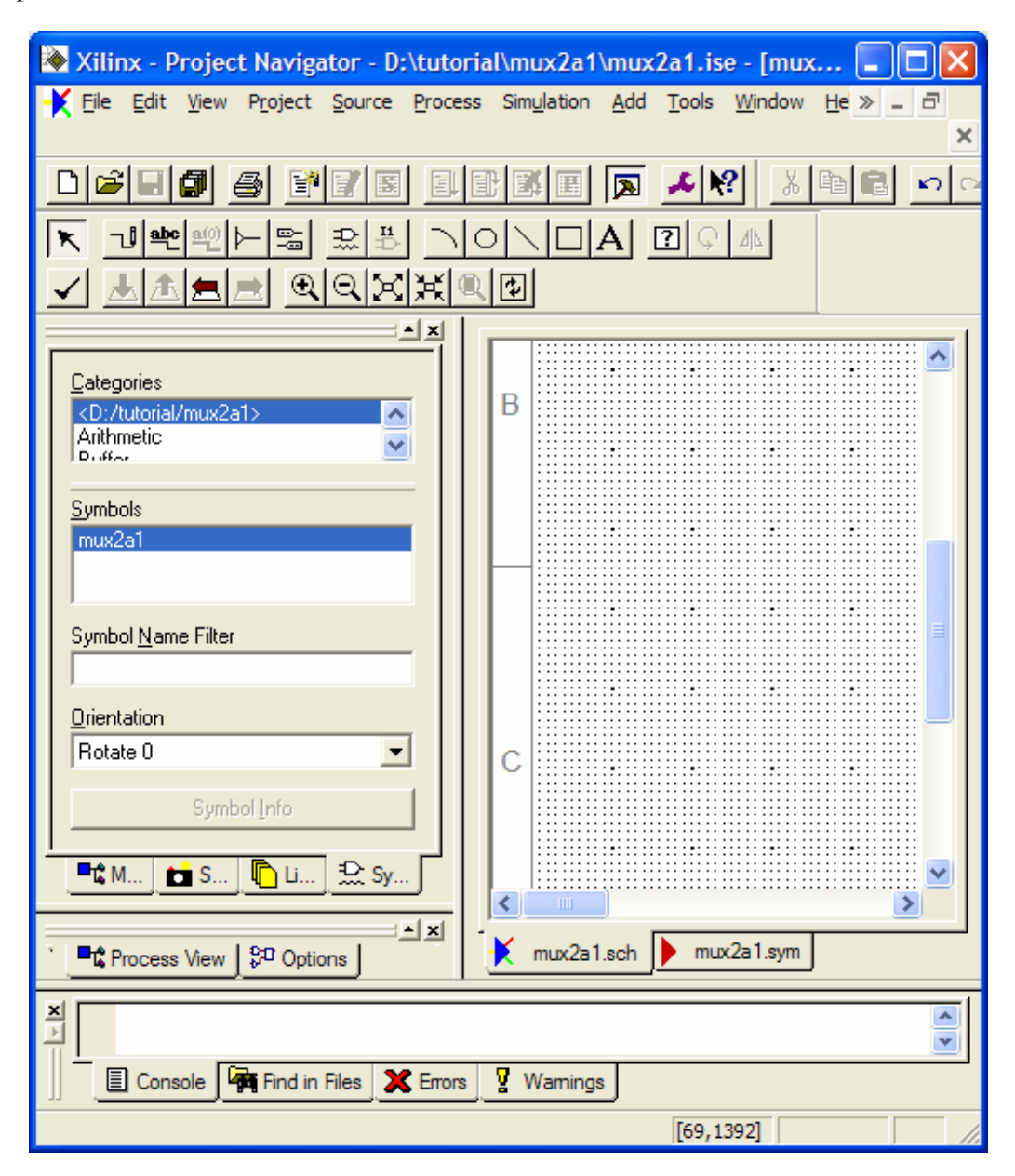

## Simulación del Diseño

#### Creación de un banco de pruebas para simular

Una vez que se ha revisado el circuito y está libre de errores habrá que comprobar su correcto funcionamiento. Para ello habrá que realizar una simulación del circuito diseñado. La etapa de verificación funcional se va a realizar con la herramienta de simulación **ISE Simulator**. Para poder simular el circuito primero debemos crear un banco de pruebas (*testbench waveform*) donde se introducen los valores que se asignan a las entradas y en función de los cuales se obtendrá una salida que deberá coincidir con el valor esperado de acuerdo a la funcionalidad de nuestro circuito.

- 1. Selecciona el archivo mux2a1 en la ventana Sources in Project.
- 2. Crea un nuevo archivo seleccionando **Project > New Source**.
- 3. En la ventana emergente New Source, selecciona **Test Bench Waveform** como tipo de archivo y escribe **mux2a1\_tbw** en el campo File Name.

| New Source                                                                                                    |                                                             |
|----------------------------------------------------------------------------------------------------|-------------------------------------------------------------|
| <ul> <li>BMM File</li> <li>Implementation Constraints File</li> <li>IP (CoreGen &amp; Architecture Wizard)</li> <li>MEM File</li> <li>Schematic</li> <li>State Diagram</li> <li>Test Bench Waveform</li> <li>User Document</li> <li>Verilog Module</li> <li>Verilog Test Fixture</li> <li>Verilog Test Fixture</li> <li>VHDL Library</li> <li>VHDL Module</li> <li>VHDL Package</li> <li>VHDL Test Bench</li> </ul> | File Name:<br>mux2a1_tbw<br>Logation:<br>D:\tutorial\mux2a1 |
| < <u>A</u> trás <b>Siguient</b> e                                                                                                    | > Cancelar Ayuda                                            |

- 4. Pulsa Siguiente.
- 5. Un cuadro de diálogo te muestra que asocias el tech bench o banco de pruebas con un fichero fuente: mux2a1. Pulsa **Siguiente** 2 veces.
- 6. Pulsa **Finalizar**.

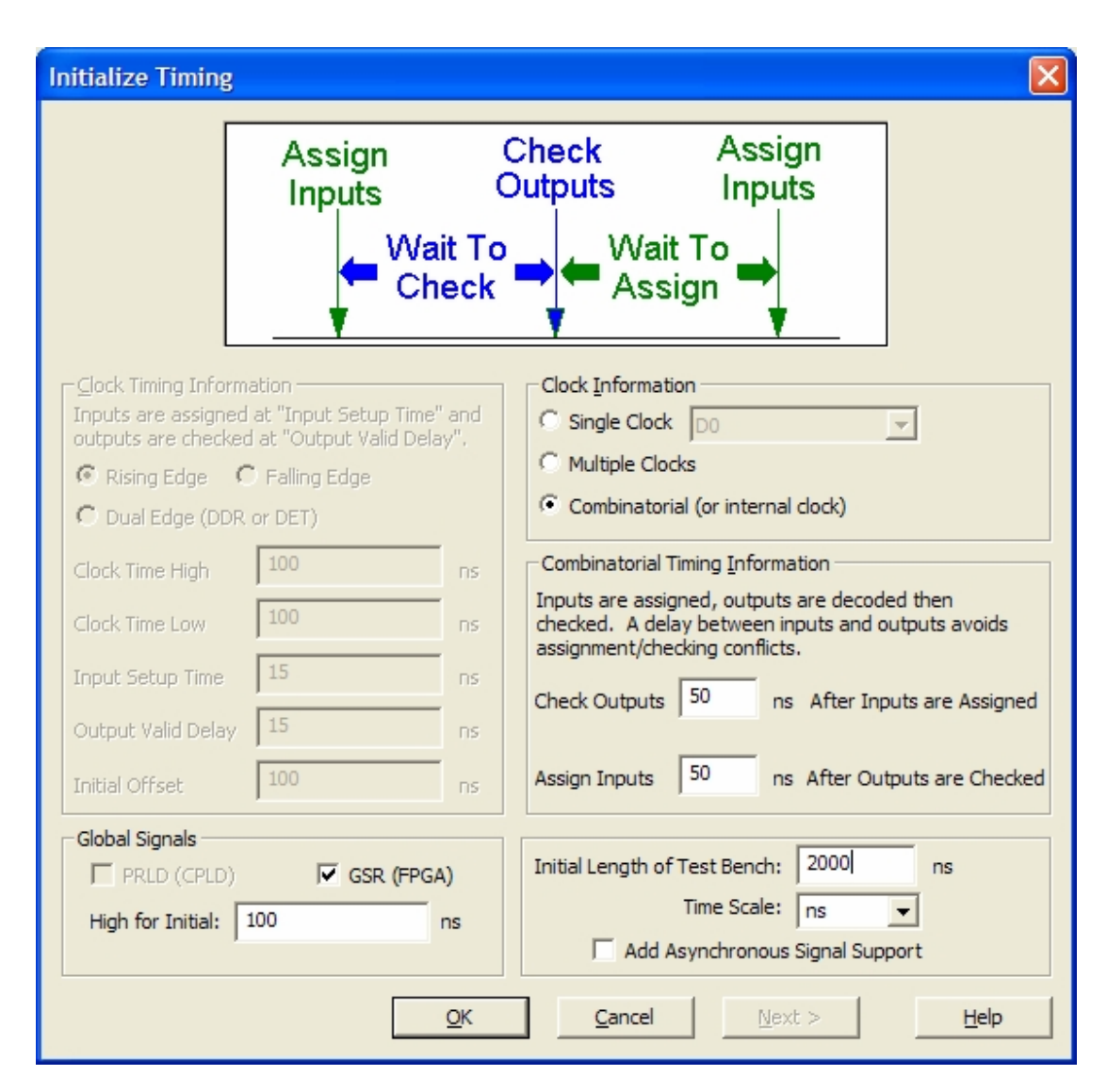

Necesitarás un conjunto de valores iniciales para tu banco de pruebas, por lo que se abrirá el cuadro de diálogo Initialize Timing antes de que puedas editar las entradas en el banco de pruebas.

- 7. En Clock Information, seleccionamos Combinatorial. Rellenamos los campos con los valores.
  - Check Outputs: **50** ns
  - Assign Inputs: **50** ns
  - Inicial Length of Test Bench: 2000 ns
  - Global Signals: GSR (FPGA)
- 8. Pulsa **OK** para abrir el editor de formas de onda.

**Aviso:** Encontrás más sencillo trabajar en el banco de pruebas si la ventana ocupa toda la ventana. Pulsa ">>".

9. En este diseño, debemos simular teniendo todas las combinaciones posibles de estímulos en los puertos de entrada. Pulsa en las zonas sombreadas de azul para modificar los valores y obtener la combinación de estímulos de la figura:

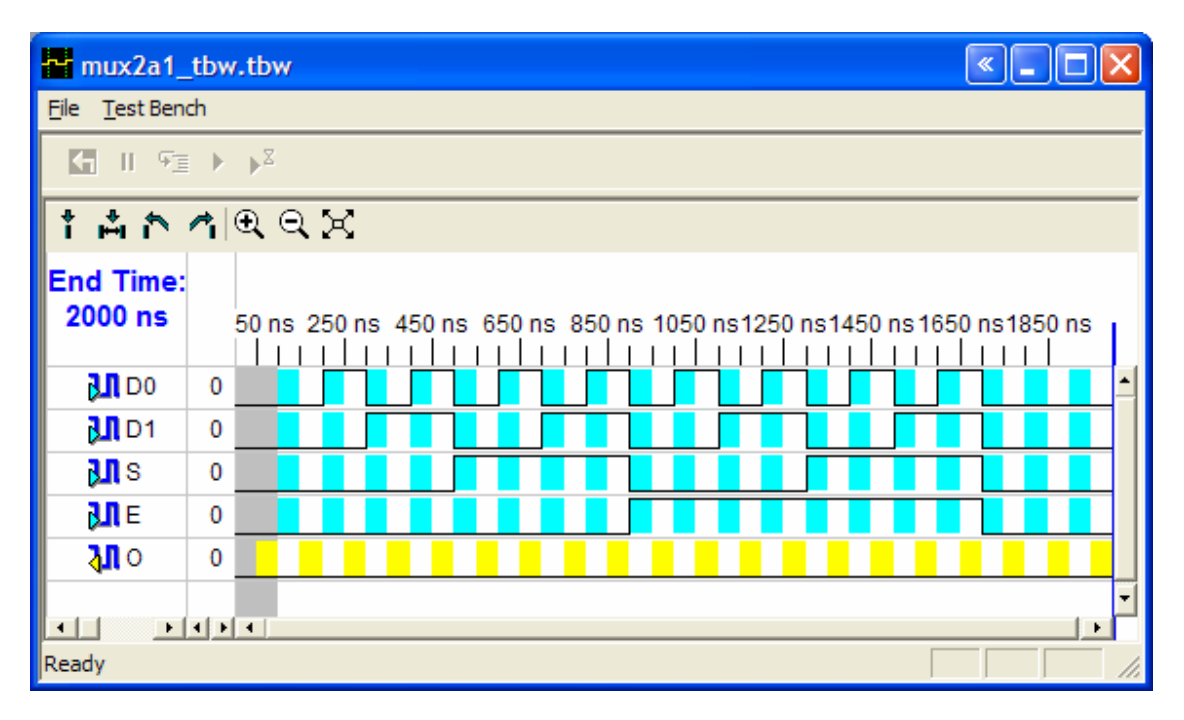

- 10. Selecciona **File > Save** para guardar las formas de onda. En la ventana Sources in Project, se añade automáticamente el archivo TBW.
- 11. Cierra la ventana del editor de estímulos.

## Añadiendo la estimación de los resultados esperados al Banco de Pruebas

En este apartado crearás automáticamente un banco de pruebas con las salidas esperadas que corresponden a las entradas que pusiste anteriormente con el editor de estímulos. Los retrasos en las entradas y las salidas que introdujiste cuando comenzaste a usar el editor de estímulos son evaluados cuando el diseño está siendo simulado. Para realizar esta prueba, debes ejecutar el comando Generar Resultados Esperados:

- 1. Selecciona el archivo mux2a1\_tbw.tbw en la ventana Sources in Project.
- 2. Haz doble-clik en el proceso **Generate Expected Simulation Results** que está dentro del apartado ISE Simulator. Este proceso convierte el archivo TBW en HDL (lenguaje de descripción hardware) y lo usa para simular el diseño en un proceso que se ejecuta en el fondo.

3. Se abrirá la ventana contextual **Expected Results**. Selecciona **Sí** para sobrescribir los resultados en el editor de estímulos, que se abrirá automáticamente.

| mux2a1_                       | tbw.tbw                                                               |  |  |  |  |  |  |  |
|-------------------------------|-----------------------------------------------------------------------|--|--|--|--|--|--|--|
| <u>File</u> <u>T</u> est Bend | zh                                                                    |  |  |  |  |  |  |  |
| K II ⊊≣ ► ► <sup>X</sup>      |                                                                       |  |  |  |  |  |  |  |
| 1 Å Å                         | 4 Q Q X                                                               |  |  |  |  |  |  |  |
| End Time:<br>2000 ns          | 50 ns 250 ns 450 ns 650 ns 850 ns 1050 ns1250 ns1450 ns1650 ns1850 ns |  |  |  |  |  |  |  |
| D0                            |                                                                       |  |  |  |  |  |  |  |
| D1                            |                                                                       |  |  |  |  |  |  |  |
| <b>}</b> ∎s                   |                                                                       |  |  |  |  |  |  |  |
| <b>}</b> ∎E                   |                                                                       |  |  |  |  |  |  |  |
| វា្រ                          |                                                                       |  |  |  |  |  |  |  |
| •                             | • • • • • • • • • • • • • • • • • • •                                 |  |  |  |  |  |  |  |
| Ready                         |                                                                       |  |  |  |  |  |  |  |

- 4. Selecciona File > Save para guardar el test bench.
- 5. Cierra el editor de estímulos.

Ahora que tienes el banco de pruebas con las entradas y salidas especificadas, estás listo para simular tu diseño.

#### Simulando el Modelo Funcional con ISE Simulator

Para ejecutar un proceso de simulación con ISE Simulator debes:

1. Seleccionar el banco de pruebas (**test bench**) en la ventana Sources in Project. Puedes apreciar los procesos de Xilinx ISE Simulator en la ventana Processes for Source.

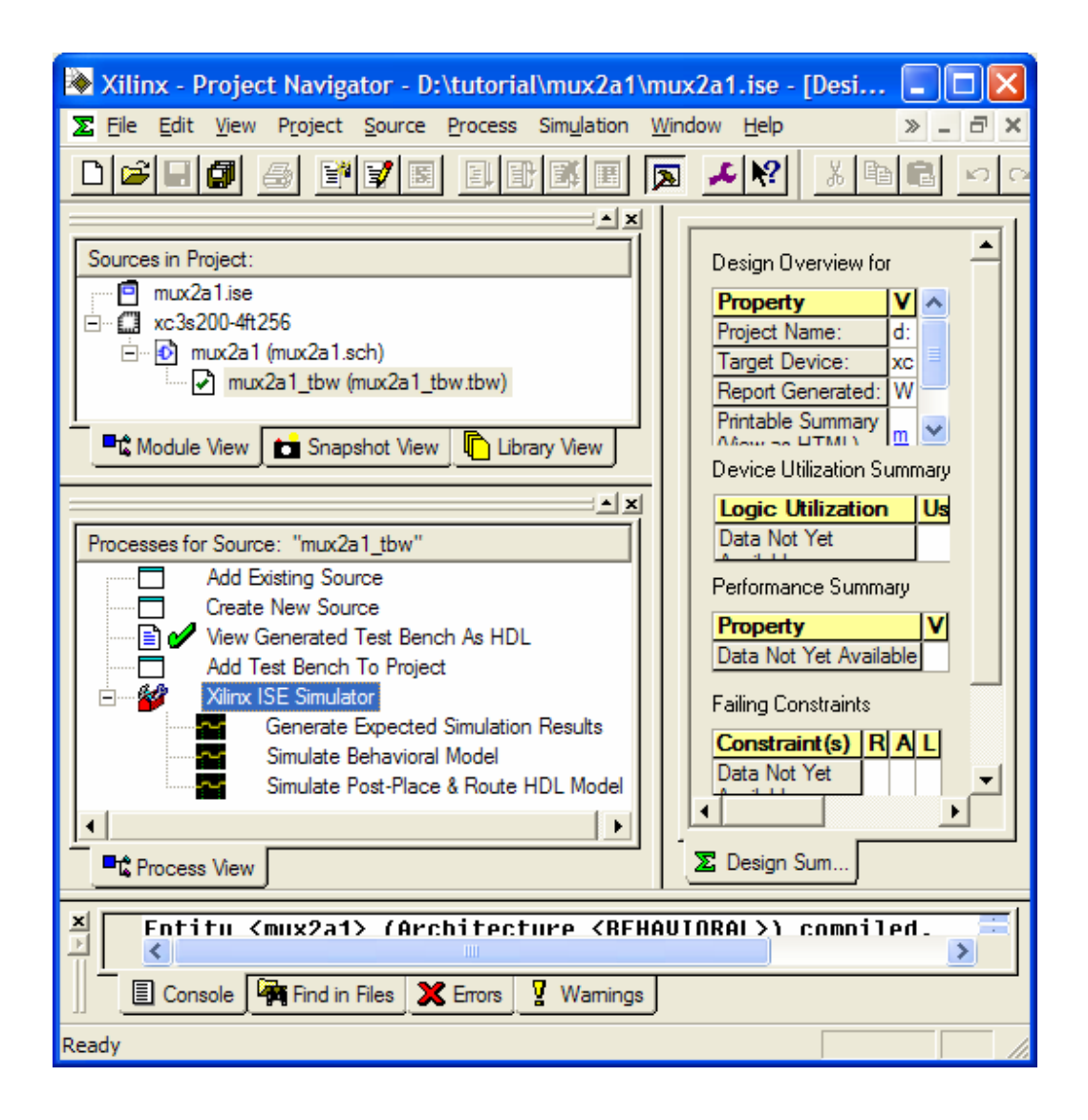

**Aviso:** Únicamente verás los procesos del ISE Simulator si seleccionas este simulador al principio del proyecto como simulador activo.

- 2. Haz doble-click en el proceso **Simulate Behavioral Model**. El simulador se abrirá y ejecutará una simulación hasta el final del banco de pruebas (2000 ns en nuestro caso).
- 3. Para ver los resultados de tu simulación, selecciona la pestaña correspondiente al banco de pruebas. Puedes usar el zoom para ver con más detalles algunas zonas. La ventana creada tiene el siguiente aspecto:

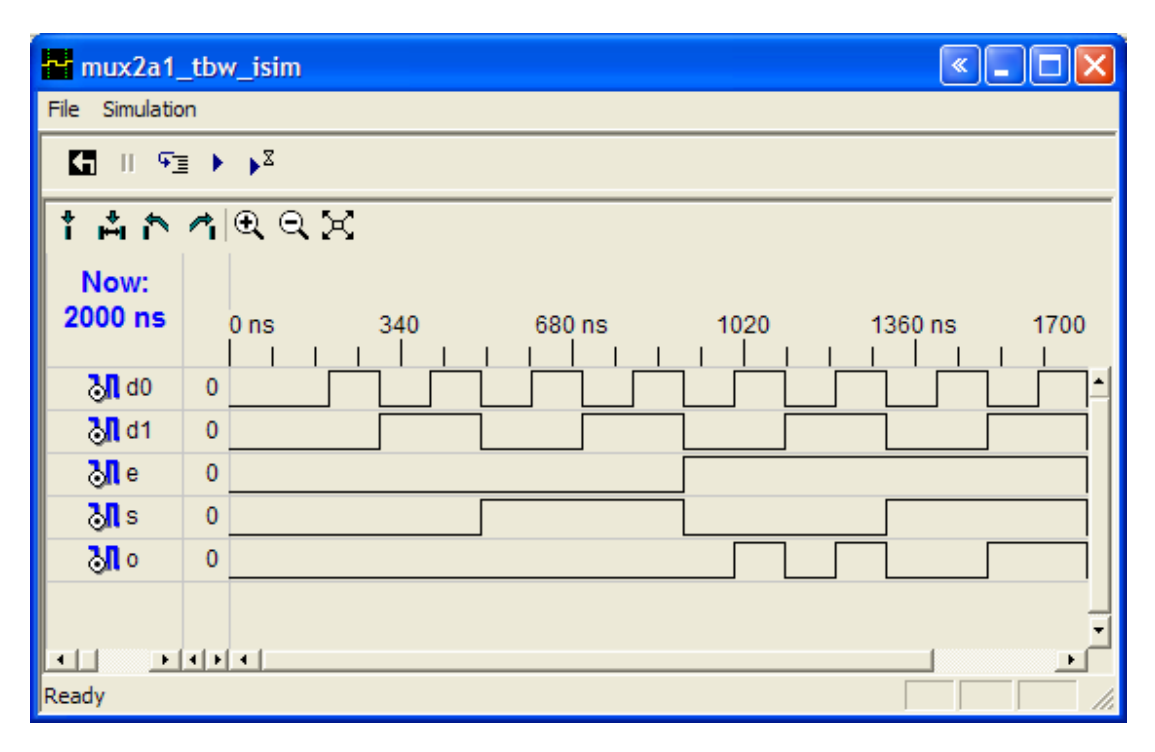

Podemos observar que el comportamiento de nuestro diseño es el deseado. Es de esperar que hayamos diseñado correctamente el sistema.

4. Cierra la ventana de la simulación.

## Creando y Editando Restricciones al Diseño

En todos los diseños, suelen especificarse una serie de restricciones físicas y temporales para poder sintetizar el diseño de manera satisfactoria. En un proyecto con ISE existe una gran variedad de métodos para añadir restricciones, aunque sólo veremos las básicas en este tutorial.

Por ejemplo, una de las placas de desarrollo que usaremos para sintetizar el diseño contiene la FPGA Spartan-3 que seleccionamos como dispositivo de síntesis al principio de diseño.

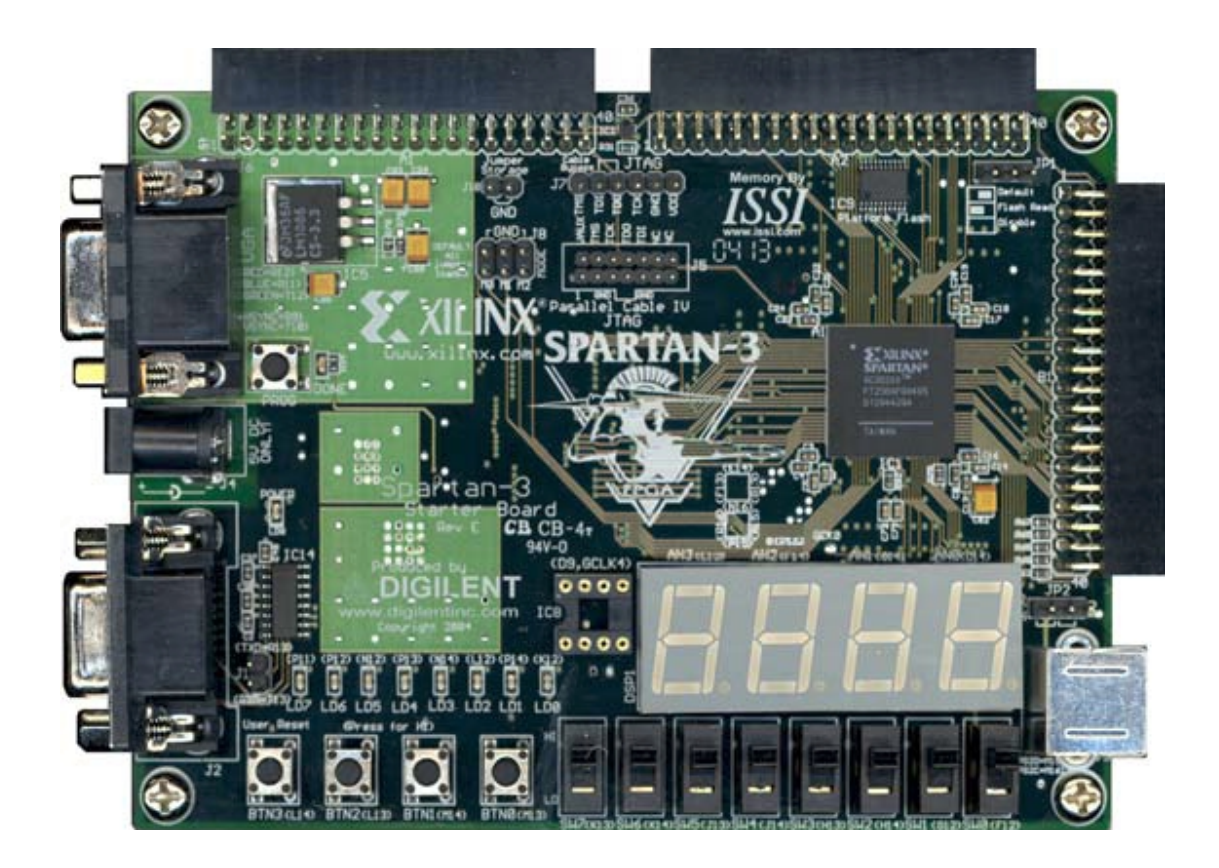

La FPGA está conectada físicamente a una serie de periféricos a través de unos pines específicos. Estos periféricos son los siguientes:

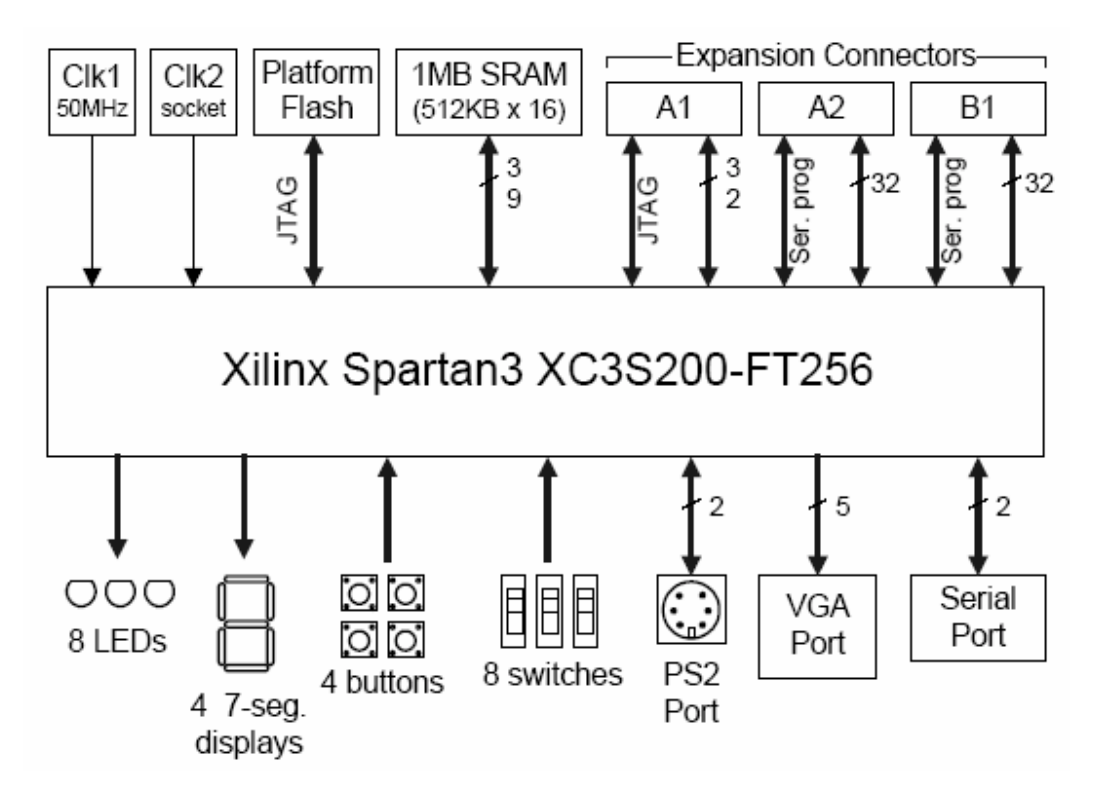

Nuestro diseño consta de 4 entradas y 1 salida, luego sería muy interesante poder modificar los valores de entrada por medio de 4 de los 8 interruptores de los que disponemos y visualizar la salida por medio de uno de los 8 LEDs que trae la placa de desarrollo, con el fin de verificar visualmente que el diseño sintetizado funciona de manera correcta.

#### Asignando Pines en la FPGA

Para asociar pines de la FPGA con entradas y salidas específicas debes:

- Hacer doble-click en el proceso Assign Package Pins que está ubicado en el apartado User Constraints. A continuación se debe crear un archivo que especificará las restricciones impuestas. Pulsar Sí en la ventana emergente que aparece. El subprograma Xilinx Pinout and Area Constraints Editor (PACE) se abrirá.
- 2. Puedes apreciar la lista de Pines de Entrada/Salida que tiene tu diseño en la ventana Design Object List. Introduce asignación de pin por cada puerto de E/S que tienes en la columna Loc, con los valores que figuran a continuación:
  - D0: **F12**
  - D1: G12
  - E: **H13**
  - O: K12
  - S: **H14**

3. Pulsa en la pestaña **Package View** en la parte inferior de la ventana para ver los pines que acabas de añadir (de color azul). Si pasas con el ratón por encima de los pines de color azul, puedes verificar las asignaciones que acabas de realizar.

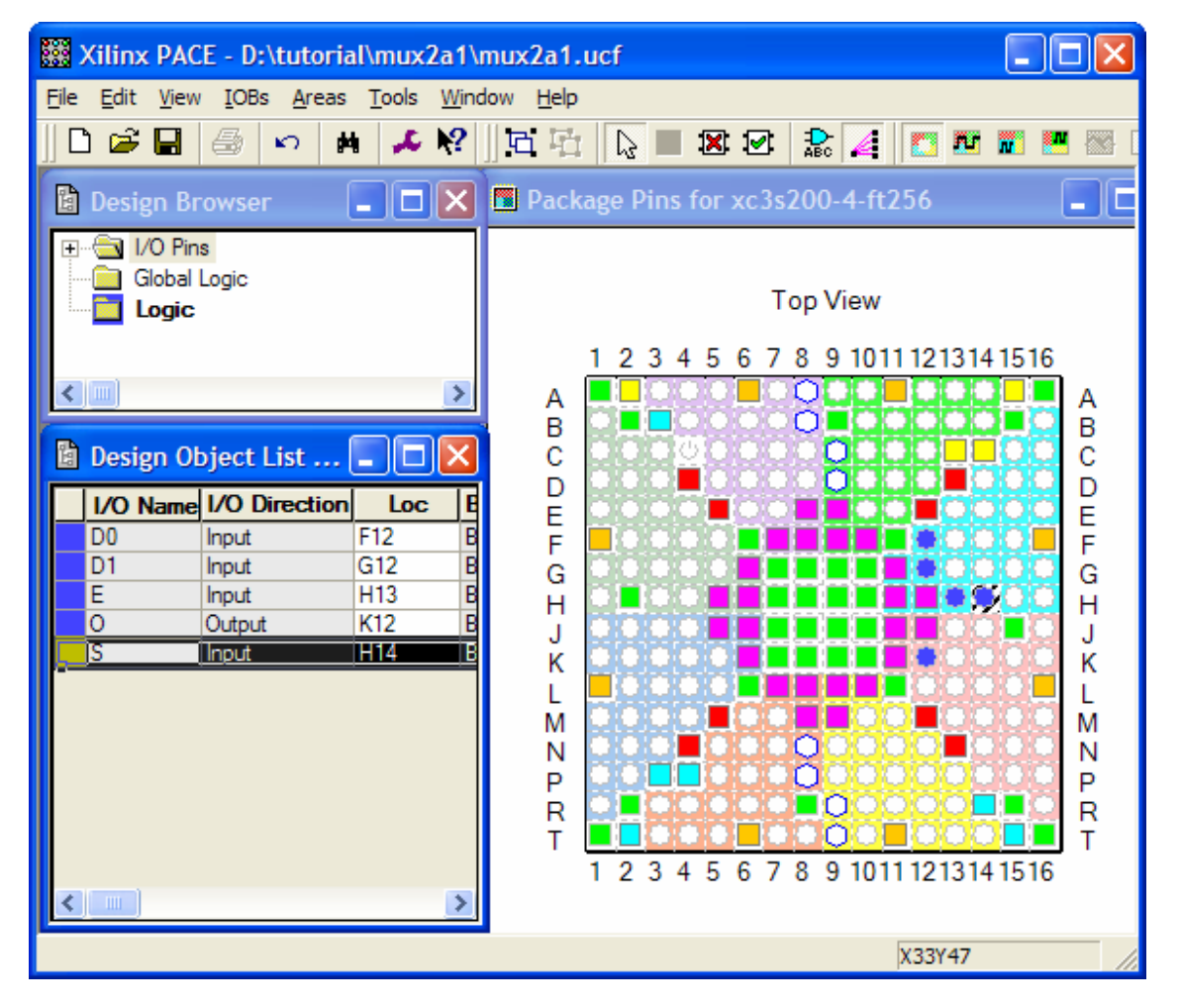

- 4. Selecciona File > Save. Selecciona XST Default <> y pulsa OK.
- 5. Cierra PACE.

#### Síntesis del Diseño e Implementación

Ahora que has creado los esquemáticos, verificado el diseño mediante una simulación funcional y añadido las restricciones pertinentes, estás listo para sintetizar e implementar tu diseño.

#### Implementando el Diseño

- 1. Selecciona el archivo **mux2a1**en la ventana Project window.
- 2. En la ventana Processes for Source, pulsa en el signo "+" junto a **Implement Design**. Estos procesos serán ejecutados durante la implementación de tu diseño.
- 3. Haz doble-click en el proceso que engloba todo, es decir, en Implement Design.

ISE determina el estado actual de tu diseño y ejecuta los procesos necesarios para poder implementar tu diseño teniendo en cuenta las restricciones, la FPGA a usar y otros muchos parámetros. Una vez que todos los procesos han finalizado, puedes comprobar que han aparecido marcas de verificación en los procesos que aparecen en la ventana Processes for Source.

#### Verificación de la Síntesis

Tu diseño se puede observar como un esquemático en el denominado Visor de Nivel de Transferencia de Registros, o Register Transfer Level (RTL) Viewer, en que se muestra las puertas y elementos a implementar independientemente del dispositivo de Xilinx® seleccionado para realizar el diseño.

- 1. En la ventana Processes for Source, haz doble-click en **View RTL Schematic** situado en el grupo Synthesize XST process. Aparecerá el esquemático de jerarquía superior de tu diseño, que engloba todo.
- 2. Haz doble-click en el esquema para observar niveles jerárquicos inferiores y ver el esquemático en detalle.

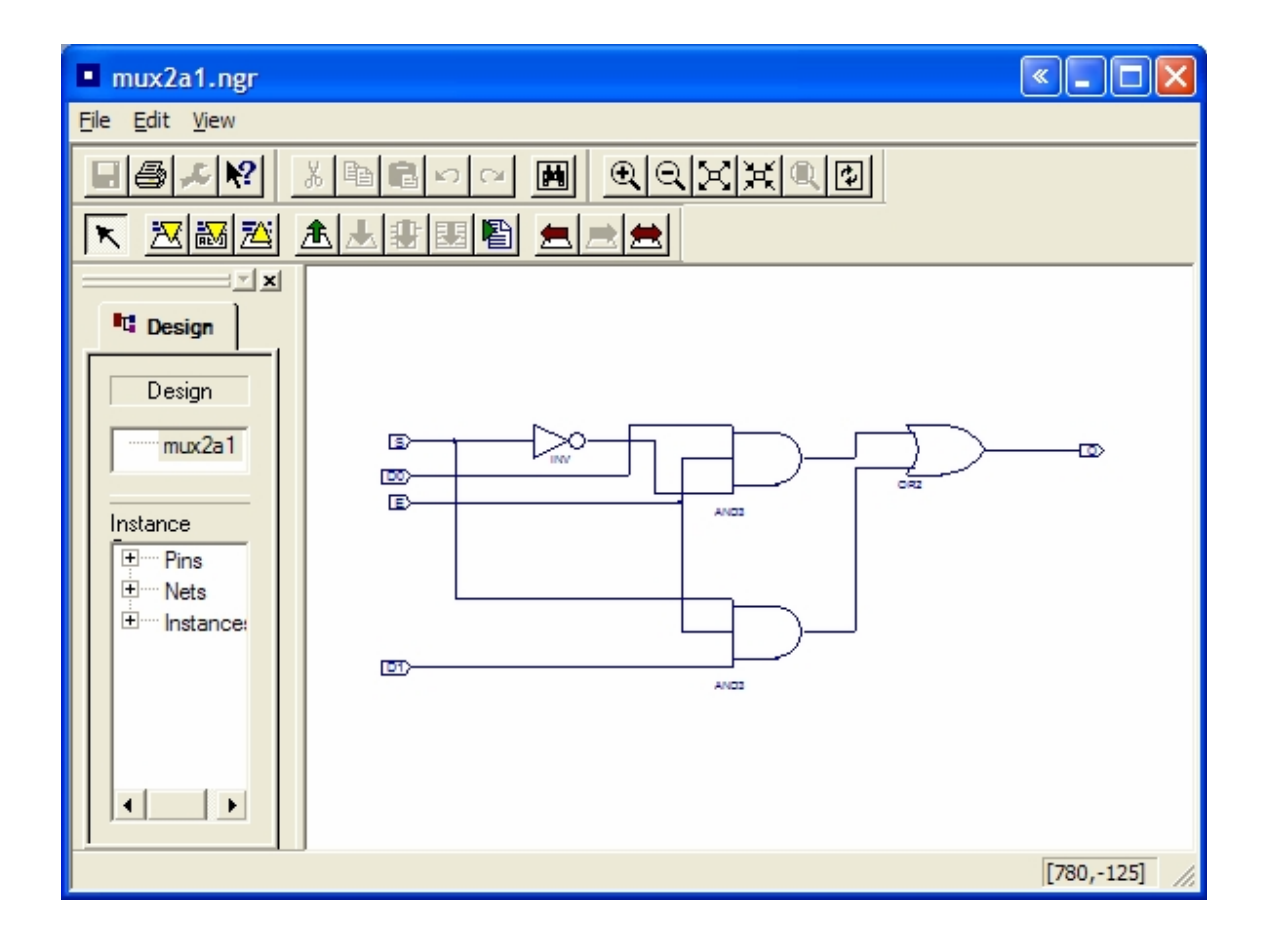

Aviso: No puedes editar este archivo.

3. Cierra la ventana.

## Verificación del Diseño Implementado

Una vez que la implementación se ha completado, puedes verificar tu diseño antes de bajarlo al dispositivo FPGA.

#### Ver el Informe de Recursos Empleados

Muchos de los procesos que hemos ejecutado para realizar la síntesis generan información acerca de tu diseño. Así, están disponibles informes detallados a través de Design Summary.

1. Pulsa en la pestaña Design Summary en la parte inferior de la ventana.

| ∑ Design Summary                                     |               |         |               |             | <b>«</b> |          |  |  |
|------------------------------------------------------|---------------|---------|---------------|-------------|----------|----------|--|--|
| Design Overview for muv2a1                           |               |         |               |             |          | <b>•</b> |  |  |
| Design Overview for mux2an                           |               |         |               |             |          |          |  |  |
| Property<br>Designed Names                           | Value         |         |               |             |          |          |  |  |
| Project Name:                                        | d: tutonal    | vmux2a  | 1             | _           |          |          |  |  |
| Target Device:                                       | xc3s200       |         |               | _           |          |          |  |  |
| Constraints File:                                    | mux2a1.u      | ICT     | 10/05 -+ 17.4 |             |          |          |  |  |
| Report Generated:                                    | vvednesa      | ay iu/  | 12/05 at 17:4 | 8           |          |          |  |  |
| Printable Summary (View as HTML) mux2a1 summary.html |               |         |               |             |          |          |  |  |
| Device Utilization Summary                           |               |         |               |             |          |          |  |  |
| Logic Utilization                                    |               | Used    | Available     | Utilization | Note(s)  |          |  |  |
| Number of 4 input LUTs:                              |               | 1       | 3,840         | 1%          |          |          |  |  |
| Logic Distribution:                                  |               |         |               |             |          |          |  |  |
| Number of occupied Slices:                           |               | 1       | 1,920         | 1%          |          |          |  |  |
| Number of Slices containing only r                   | elated logic  | : 1     | 1             | 100%        |          |          |  |  |
| Number of Slices containing unrela                   | ated logic:   | (       | ) 1           | 0%          |          |          |  |  |
| Total Number of 4 input LUT                          | S:            | 1       | 3,840         | 1%          |          |          |  |  |
| Number of bonded IOBs:                               |               |         | 5 173         | 2%          |          |          |  |  |
| Performance Summary                                  |               |         |               |             |          |          |  |  |
| Property Va                                          | lue           |         |               |             |          |          |  |  |
| Number of Unrouted Signals: All s                    | signals are o | complet | ely routed.   |             |          |          |  |  |
| Number of Failing Constraints: 0                     | -             |         | -             |             |          |          |  |  |
|                                                      |               |         |               |             |          |          |  |  |
|                                                      |               |         |               |             |          |          |  |  |
| Constraint(s) Requeste                               | d Actual      | Logic   | Levels        |             |          |          |  |  |
| No Constraints Found                                 |               |         |               |             |          |          |  |  |
| Detailed Reports                                     |               |         |               |             |          |          |  |  |
| Report Name                                          | S             | tatus   | Last Date I   | Modified    |          |          |  |  |
| Synthesis Report                                     |               | urrent  | Wednesday 1   | 10/12/05 at | 17:47    |          |  |  |
| Translation Report                                   |               | urrent  | Wednesday 1   | 10/12/05 at | 17:47    |          |  |  |
| Map Report Cu                                        |               | urrent  | Wednesday 1   | 10/12/05 at | 17:47    |          |  |  |
| Pad Report Cu                                        |               |         | Wednesday 1   | 10/12/05 at | 17:48    |          |  |  |
| Place and Route Report Cu                            |               |         | Wednesday     | 10/12/05 at | 17:48    |          |  |  |
| Post Place and Route Static Timing Report Cu         |               |         | Wednesday 1   | 10/12/05 at | 17:48    |          |  |  |
| Ready                                                |               |         |               |             |          |          |  |  |

Nuestro diseño emplea 5 bloques de E/S (2%) y únicamente 1 LUT (1%) de nuestra Spartan-3.

## Crear los Datos de Configuración

La última fase en el flujo de diseño consiste en generar un archivo de bits (biststream) y configurar nuestro dispositivo.

#### Generar el Bitstream

El bistream es un archivo binario que es el equivalente a nuestro diseño en un formato que puede bajarse a nuestra FPGA.

- 1. Selecciona mux2a1 en la ventana Sources in Project.
- 2. Ejecuta el proceso **Generate Programming File** localizado al final de la ventana Processes for Source.

El programa Bitgen crea el bistream que es un archivo llamado mux2a1.bit, que es el archivo de configuración.

- 3. Selecciona la pestaña **Design Summary**.
- 4. Ahora, en la parte final, puedes seleccionar **Bitgen Report** para ver el informe correspondiente.

Ahora estás preparado para configurar tu dispositivo.

#### Configurar el Dispositivo

Para configurar nuestra FPGA (una Spartan-3 en este caso) usaremos iMPACT. Este es el último paso en el proceso de diseño. En esta sección se explica de manera simple las instrucciones para configurar una Spartan-3 xc3s200 conectada al PC mediante el puerto paralelo.

**Aviso:** La placa debe conectarse al PC antes de proceder. Si el dispositivo de tu placa de desarrollo no coincide con el asignado al proyecto, se producirán errores.

Para configurar el dispositivo:

- 1. Pulsa "+" para expandir los procesos de Generate Programming File.
- 2. Haz doble-click en el proceso Configure Device (iMPACT).
- 3. Verifica que está seleccionado el modo **Boundary-Scan Mode** en la ventana de configuración de dispositivos que se abre y pulsa **Siguiente**.
- 4. Verifica que está seleccionada la opción Automatically connect to cable and identify Boundary-Scan chain y pulsa Finalizar.
- 5. Si observas un mensaje que dice que se han encontrado dos dispositivos, pulsa **OK** para continuar.
- 6. Aparece la ventana **Assign New Configuration File**. Asígnale el archivo de configuración al dispositivo. Selecciona el archivo mux2a1.bit y pulsa **Open**. Pulsa para **Bypass** continuar.
- 7. Si ves una mensaje de Warning, ignóralo y pulsa **OK**.
- 8. Pulsa el botón derecho del ratón sobre la imagen del dispositivo y selecciona **Program...** para abrir el menú **Program Options**.
- 9. Pulsa **OK** para programar el dispositivo.

ISE programa el dispositivo y aparece el mensaje Programming Succeeded si la operación se realizó con éxito. En el dispositivo, cuatro entradas y una salida deberían estar activas.

10. Cierra iMPACT sin guardar. Acabas de completar el tutorial.

## Resumen del Proceso de Diseño

En general, para diseñar un sistema electrónico digital se han realizado los siguientes pasos:

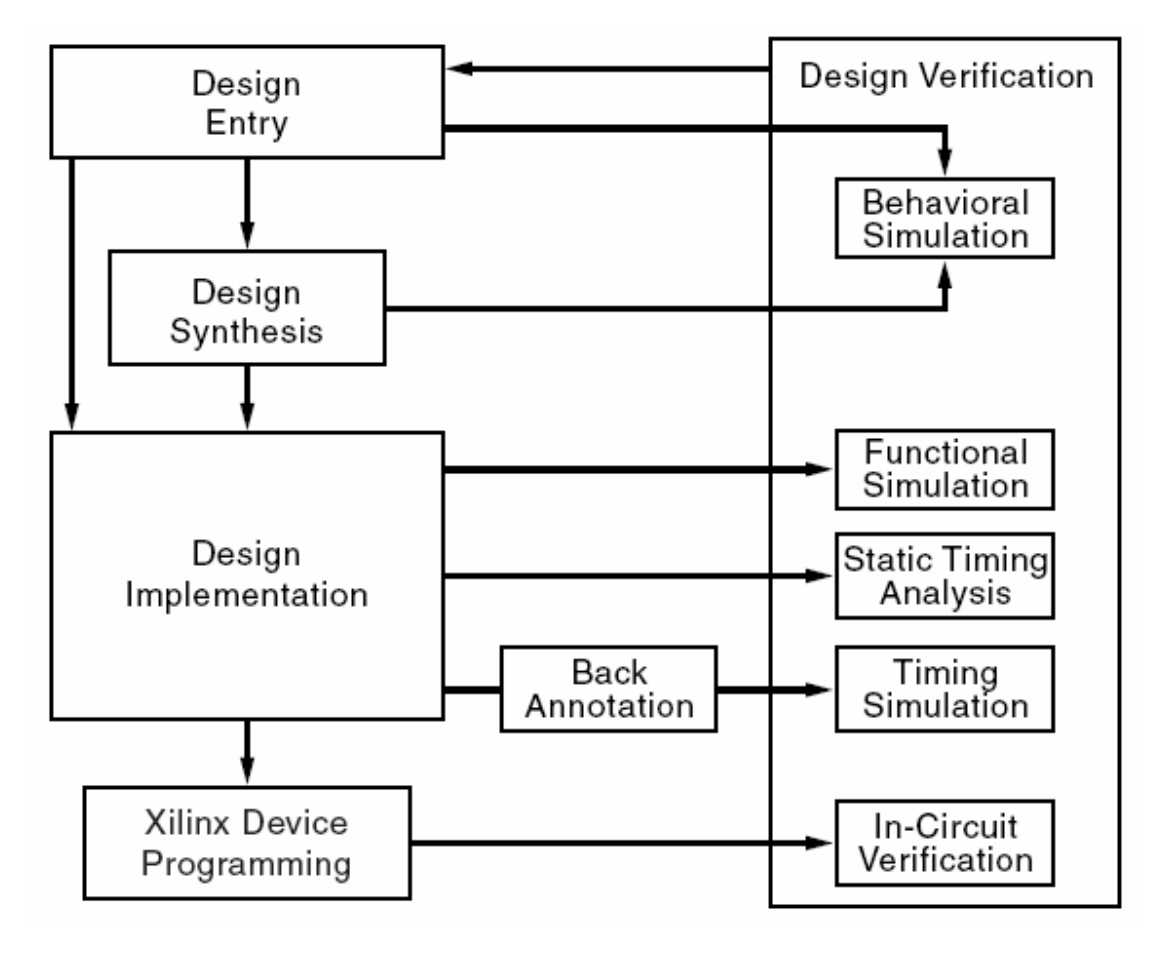